# Pillanatfelvételek lejátszása

A rögzített pillanatképeket az index képernyőn (mozaik nézet) választhatja ki és innen indíthatja el lejátszásukat.

Az index képernyőn a(z) "FELVÉTEL KÉPHEZ" opcióban, a mentéshez kiválasztott hely tartalma jelenik meg.

1 Válassza ki a lejátszás módot.

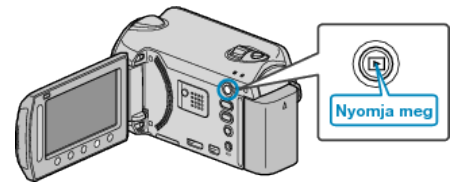

2 Válassza ki a pillanatfelvétel módot.

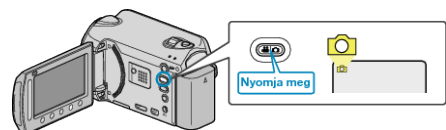

3 Válasszon ki egy pillanatfelvételt és érintse meg az @ gombot a lejátszás elindításához.

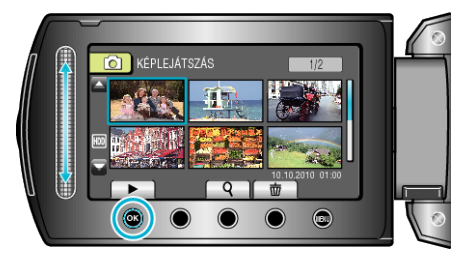

Érintse meg a(z) gombot a lejátszás megállításához.

# Pillanatfelvétel-lejátszás műveleti gombjai

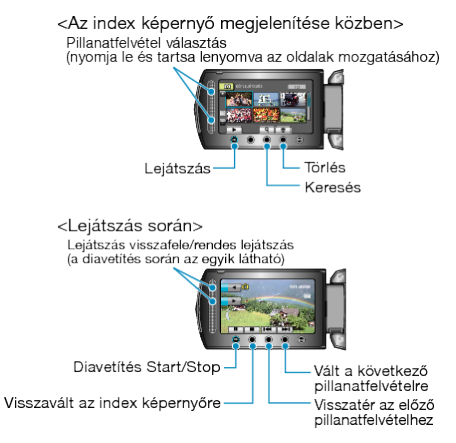

### Az index képernyő megjelenítése közben

| Kijelzés | Leírás                                                                         |
|----------|--------------------------------------------------------------------------------|
|          | Elindítja a kiválasztott fájl lejátszását.                                     |
| ٩        | Segítségével megkereshet egy adott fájlt a rögzítése<br>dátumának megadásával. |
| Ō        | Törli a kiválasztott fájlt.                                                    |
| ▲/▼      | Nyomja le és tartsa lenyomva, az index képernyő oldalainak mozgatásához.       |

## Pillanatfelvétel lejátszás során

| Kijelzés | Leírás                                          |
|----------|-------------------------------------------------|
| ▶/       | Diavetítés elindítása/szüneteltetése            |
|          | Stop (visszatérés a mozaik nézetes képernyőhöz) |
|          | Ugrás a következő állóképre                     |
| M        | Visszatérés az előző állóképhez                 |
| •        | A diavetítést fordított sorrendben játssza le.  |
| •        | A diavetítést rendes sorrendben játssza le.     |

#### **MEGJEGYZÉS**:

- A csúszkát és a kijelzőn megjelenő gombokat az ujjaival érintse meg.
- Ha a csúszkát és a gombokat a körmeivel érinti meg vagy kesztyűs kézzel, akkor azok nem reagálnak az érintésre.
- A képernyő kijelzései nem reagálnak az érintésre.
- Segítségével megkereshet egy adott fájlt a rögzítése dátumának megadásával.
- A funkciót akkor használjuk, ha jelentős számú fájl között keresünk.

#### A rögzítés dátumának és más információk ellenőrzése

Megjelenítheti a kiválasztott fájl rögzítésének dátumát és annak hosszát.

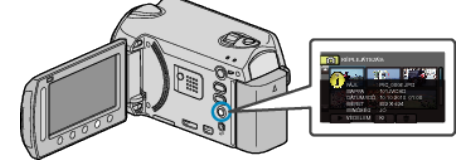

#### Az index képernyőn megjelenő fájlok számának növelése/ csökkentése.

Használja a nagyítás kart, hogy módosítsa az index (mozaik) képernyőn megjelenő fájlok számát; a változtatás a következő sorrendben történik: 6 fájl  $\rightarrow$  12 fájl  $\rightarrow$  3 fájl.

• A 3 fájlos megjelenítésnél a fájlokhoz tartozó információk is megjelennek.